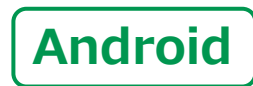

スマートフォン初心者編

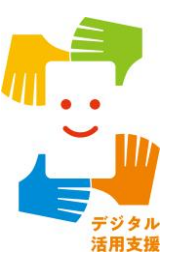

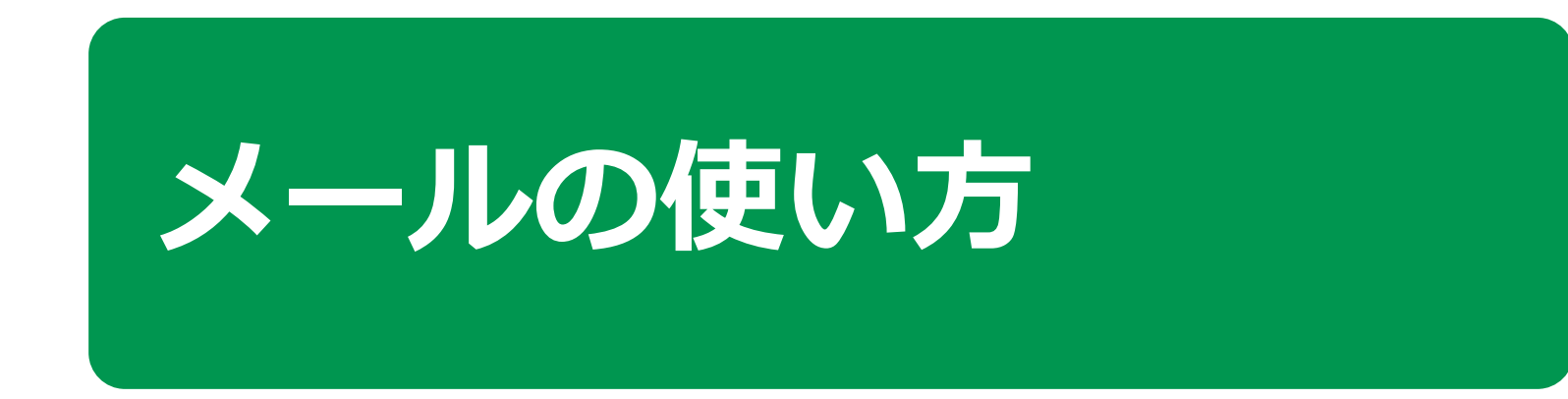

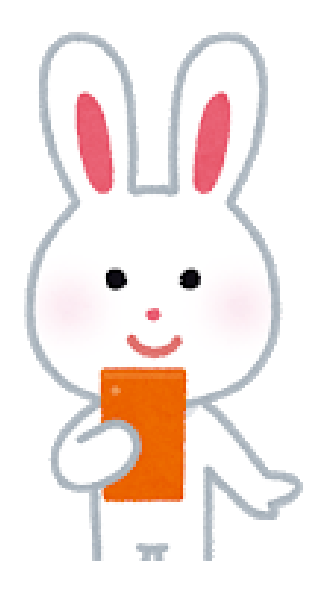

令和4年6月

## E 次 1.文字入力の仕方 1-A 文字入力の仕方 ······ P4 1-B キーボードの切替え………P5 2.メールの使い方 2-A Gmailの特徴とメリット······P7 2-B Gmailを使って作成してみましょう…………P8 2-C Gmailを送信しましょう………………………… P11 2-D メールに写真を添付しましょう………… P12 2-E Gmailで受信したメールを確認しましょう…… P13 2-F 詐欺メールにご用心……………………………………… P14

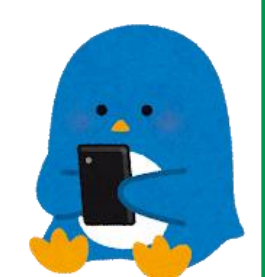

## 文字入力の仕方

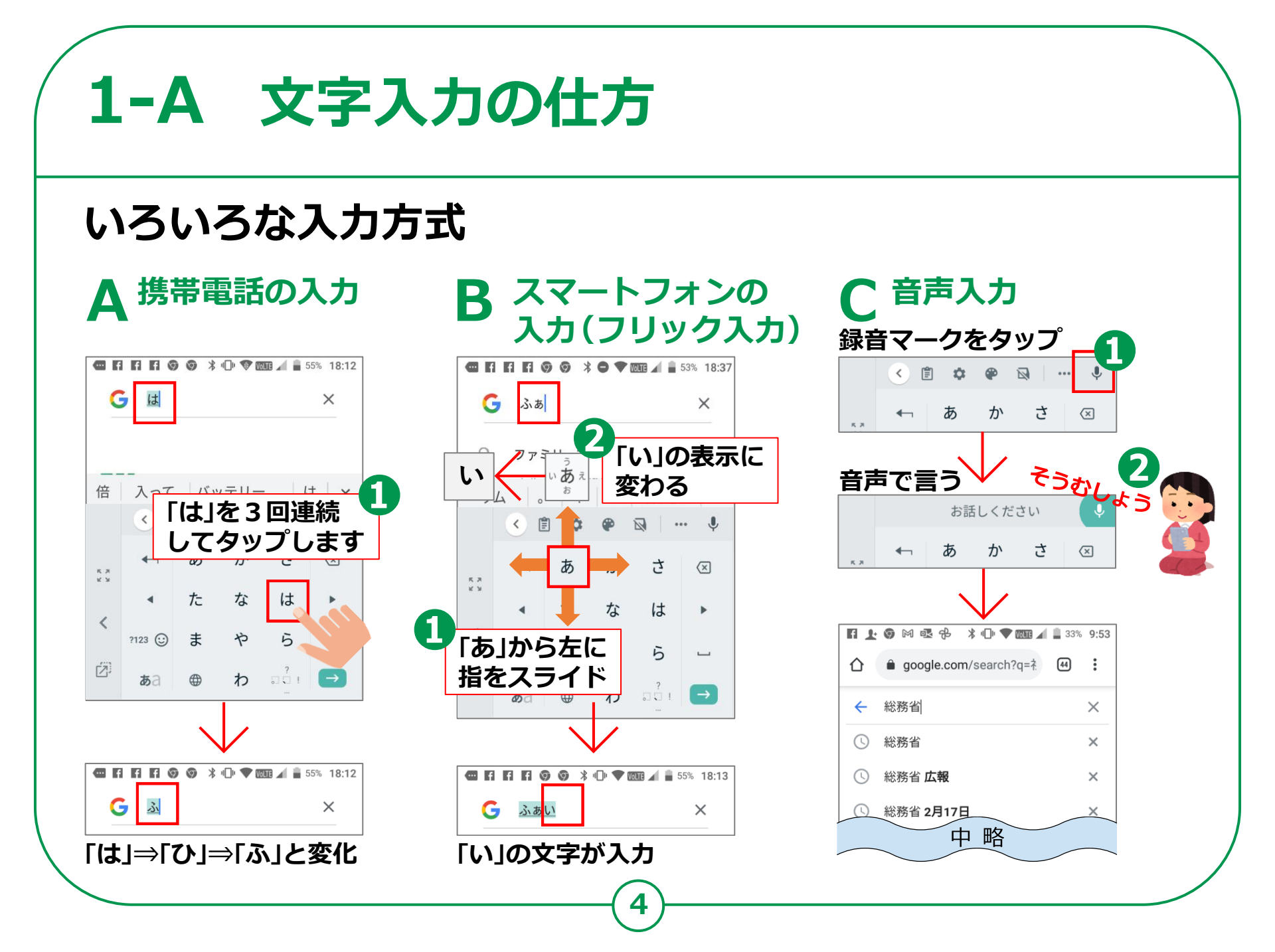

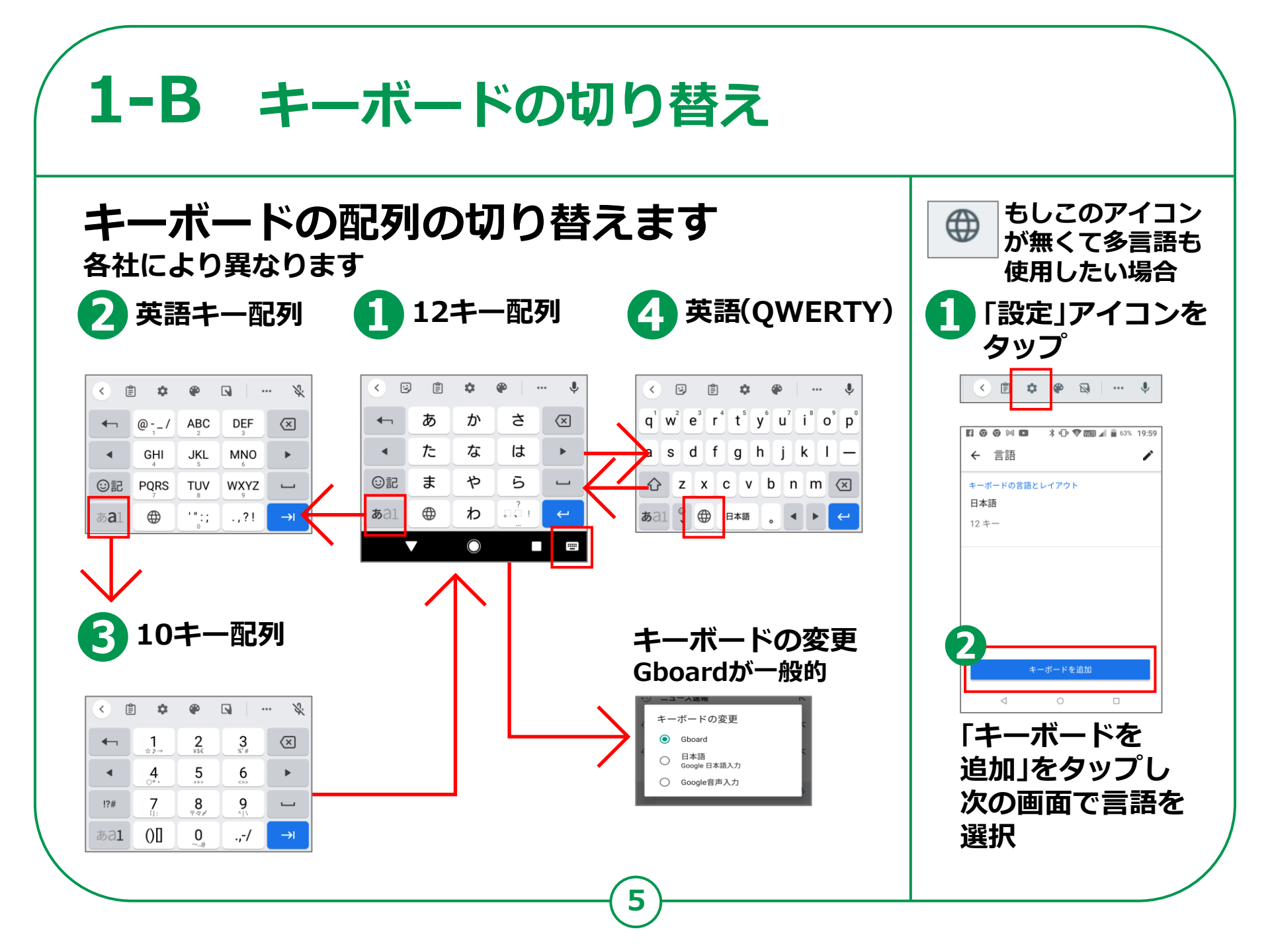

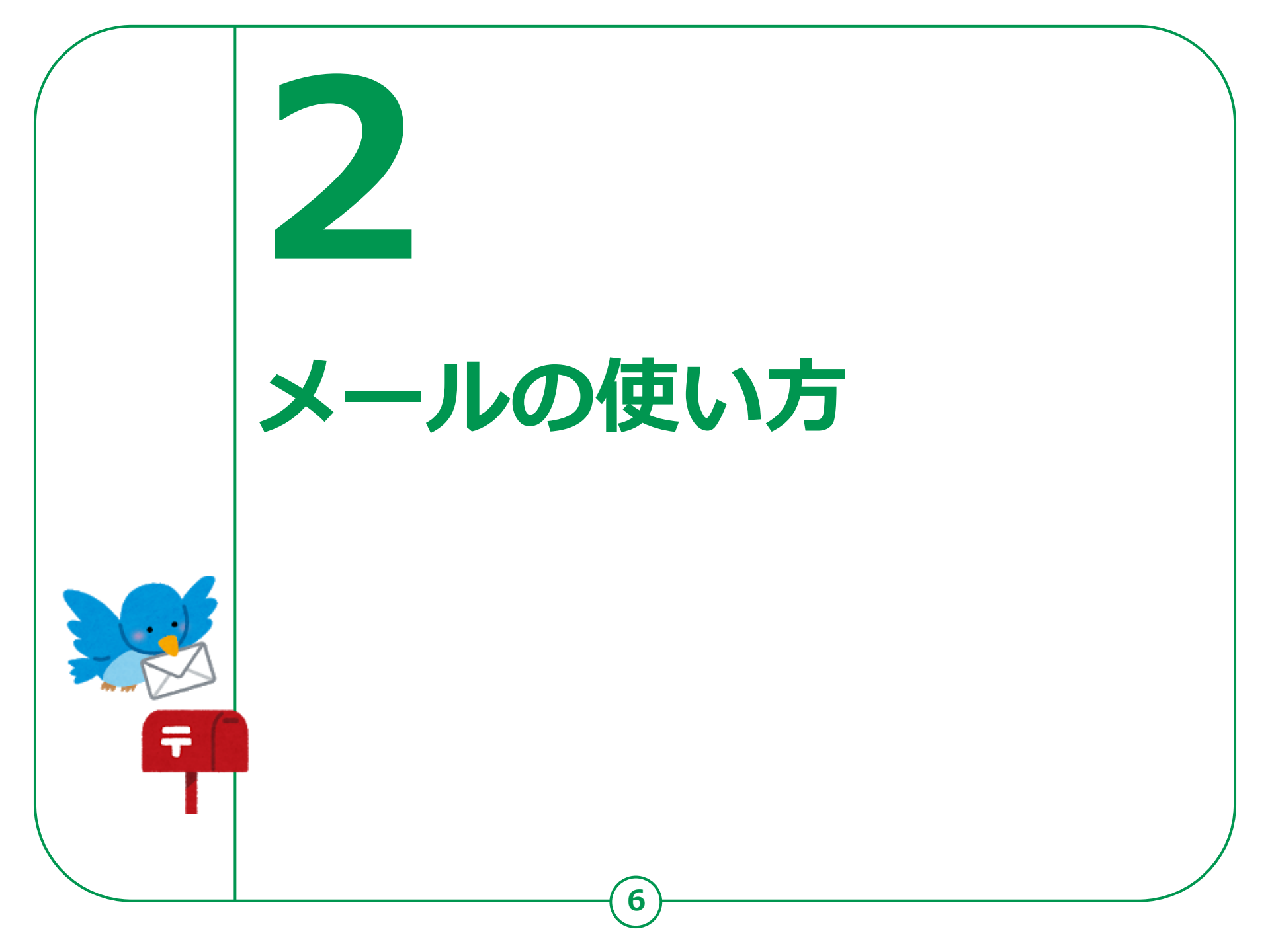

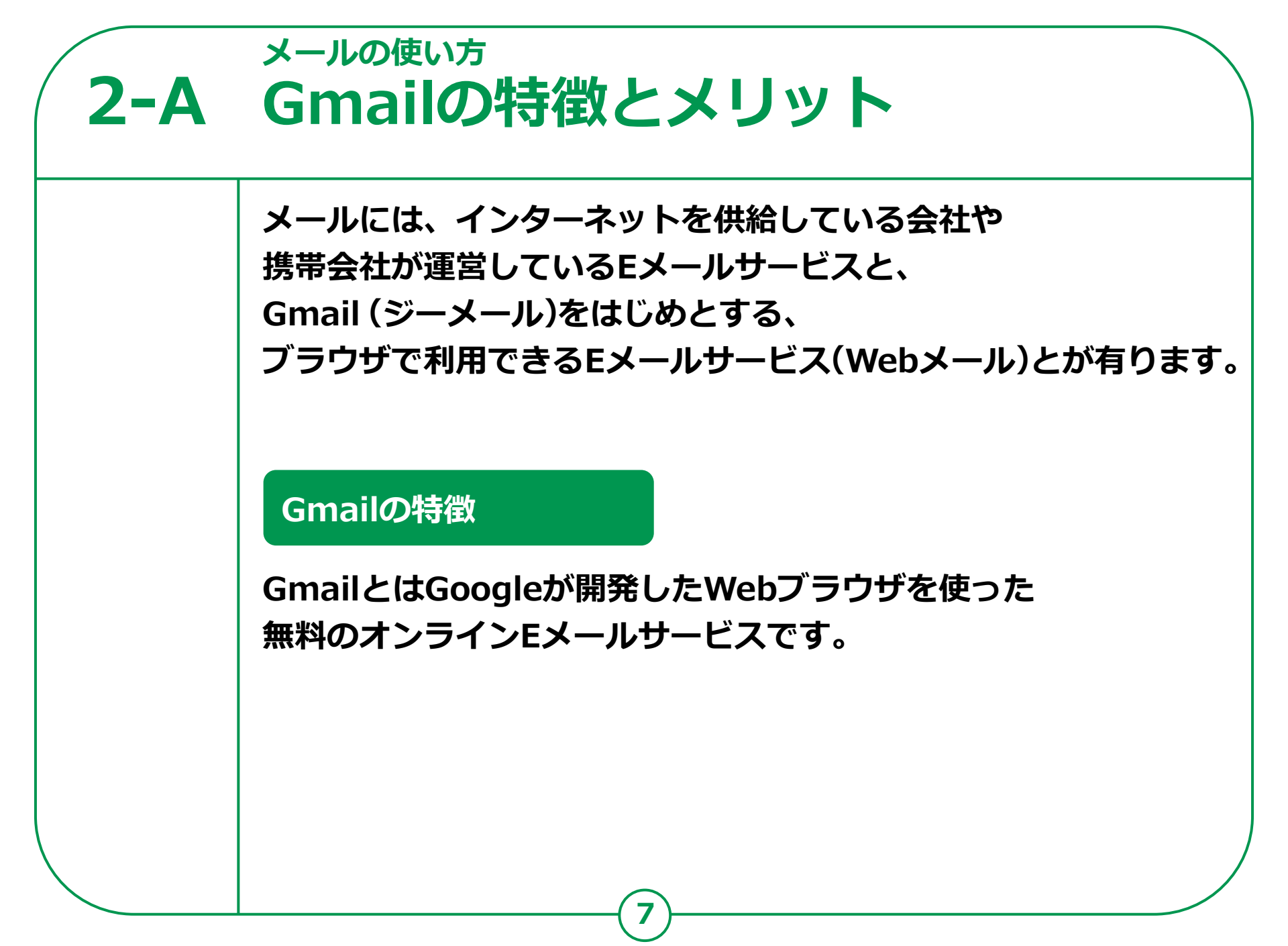

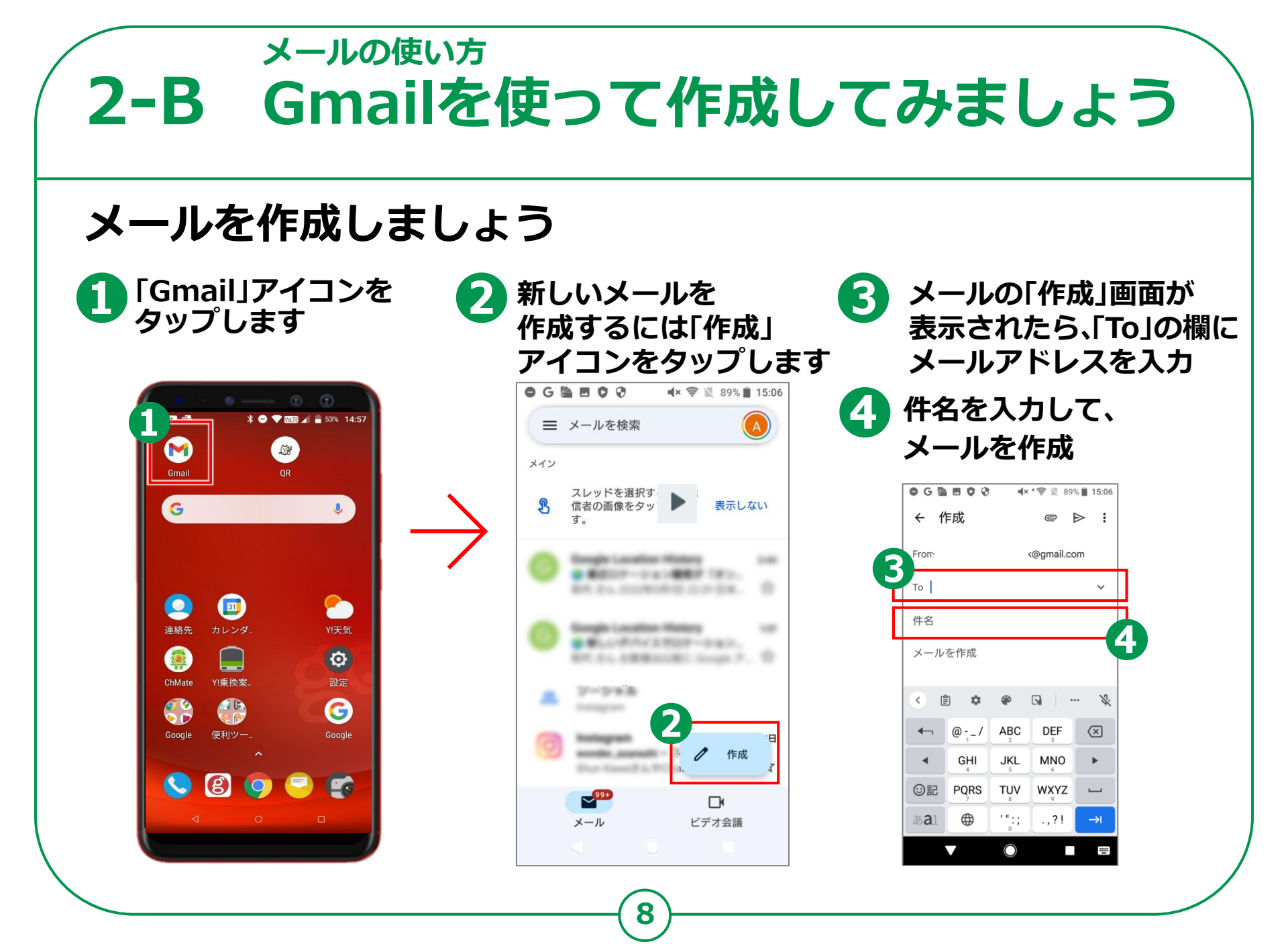

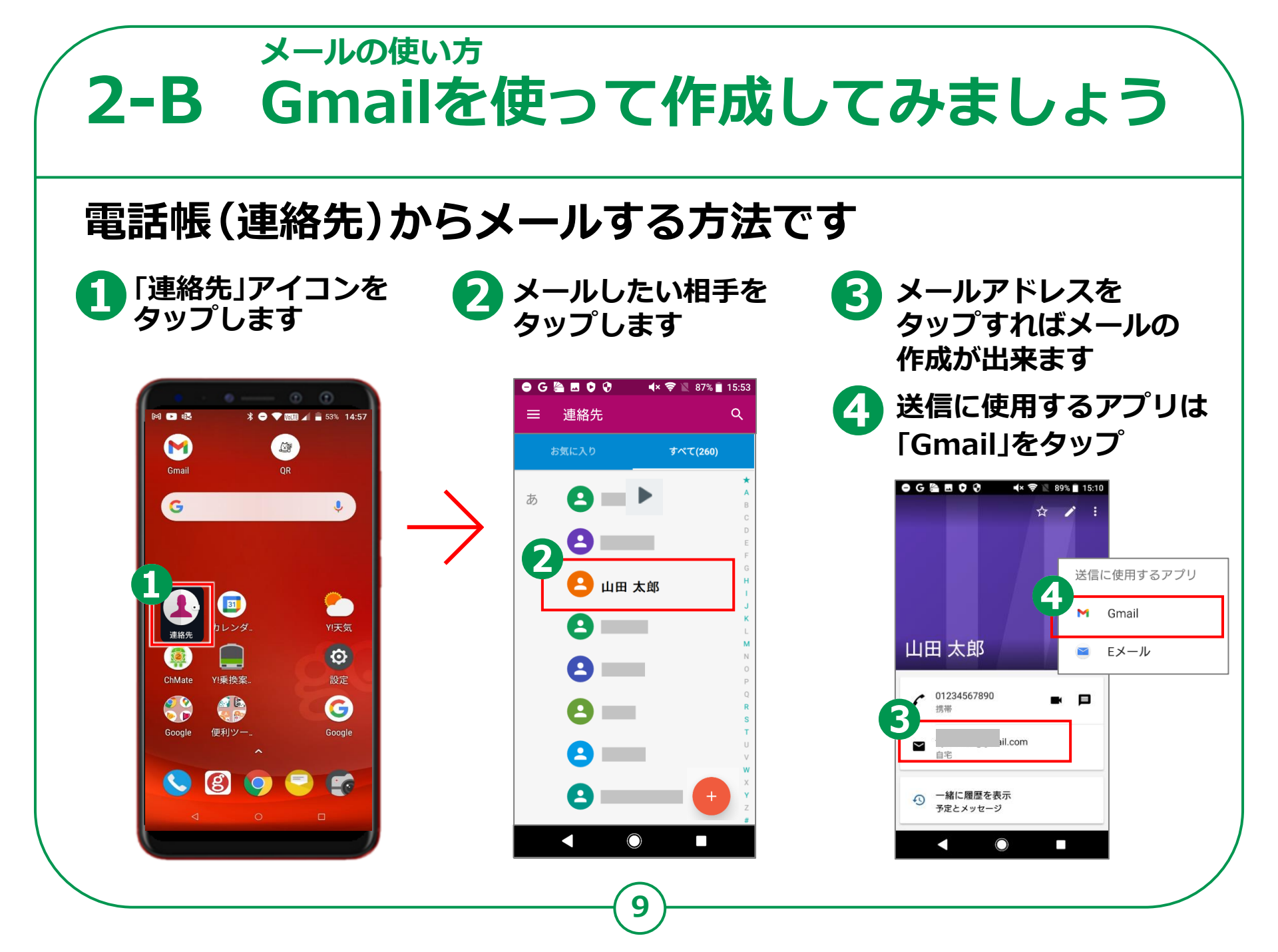

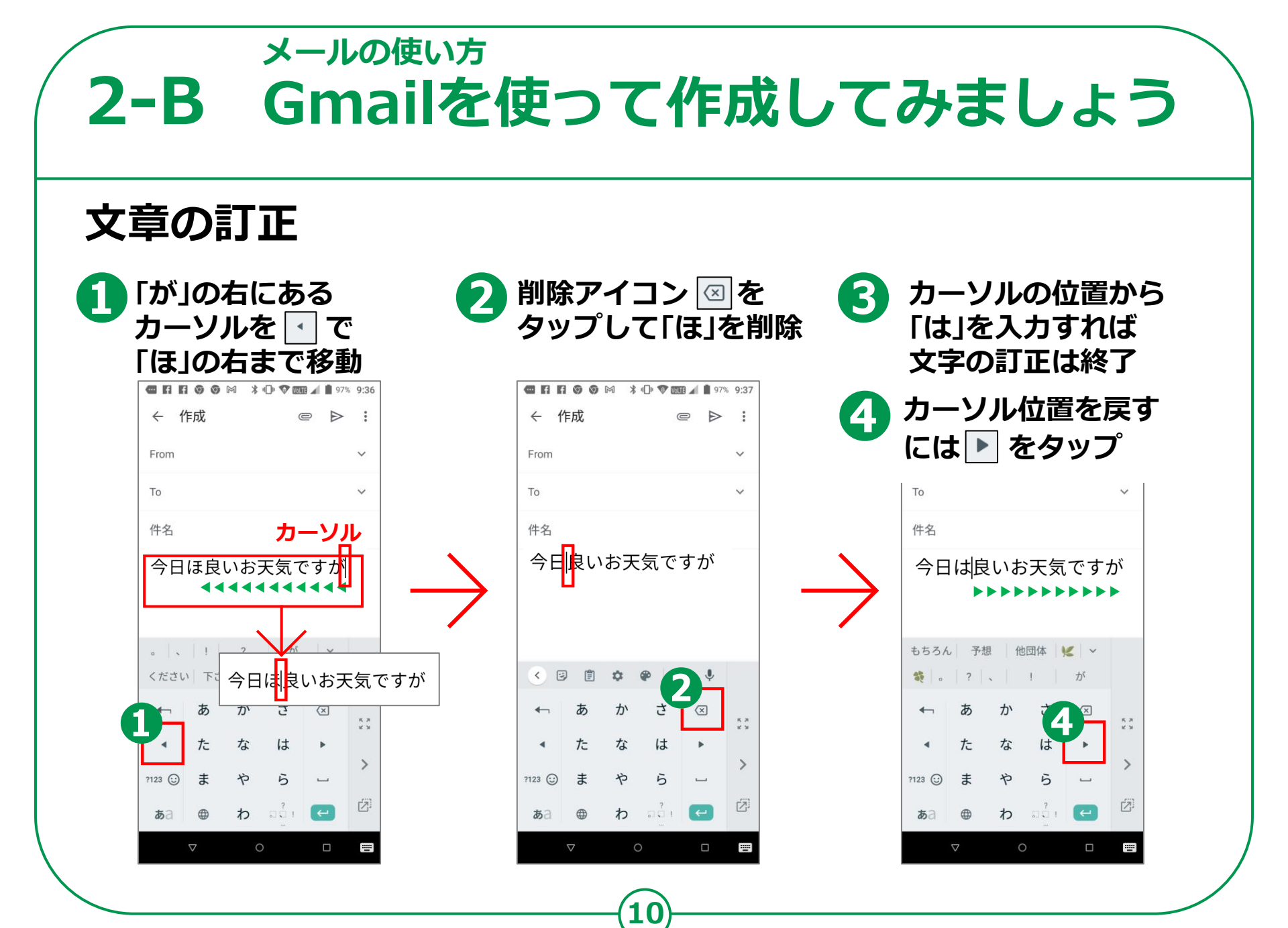

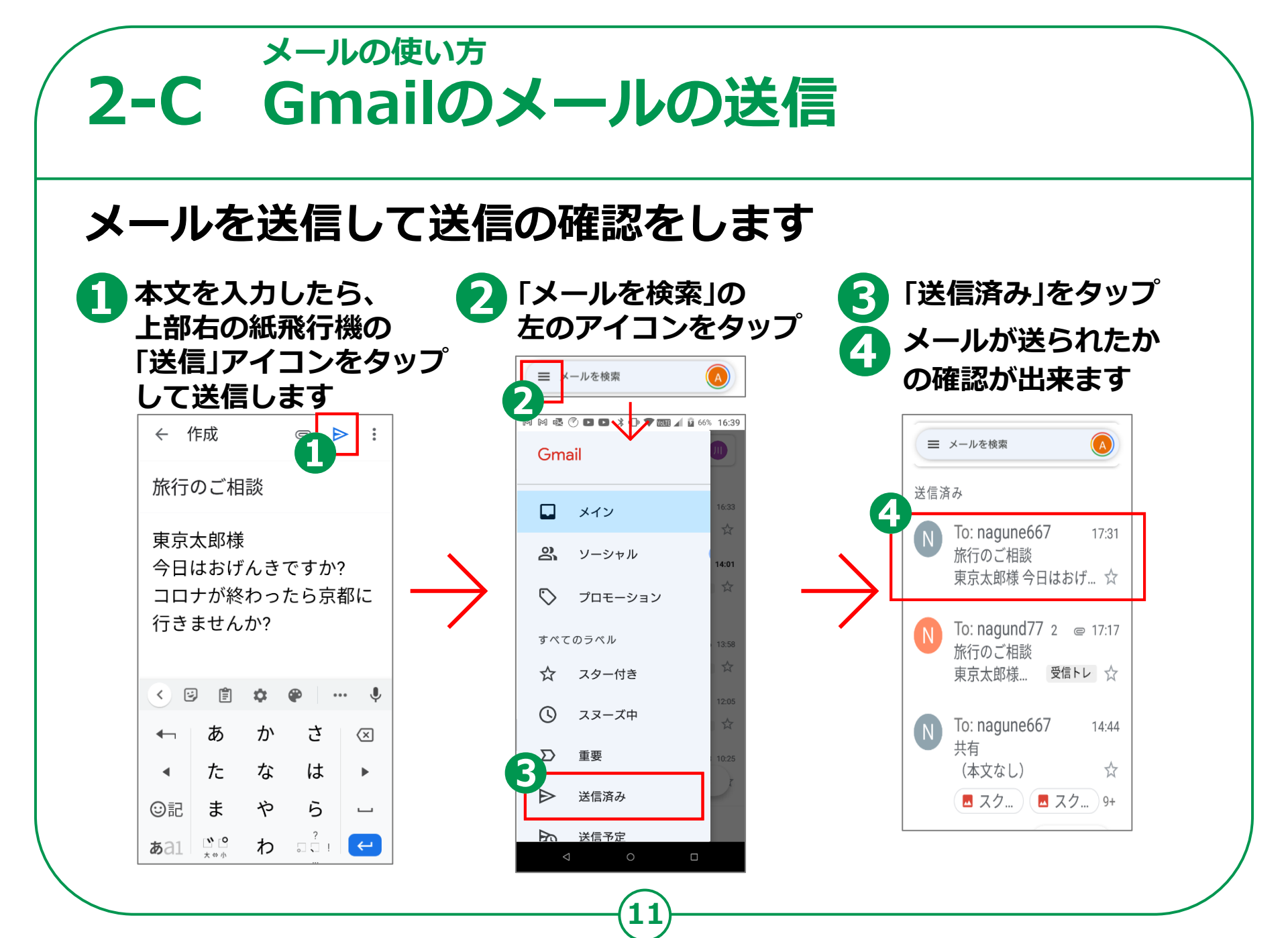

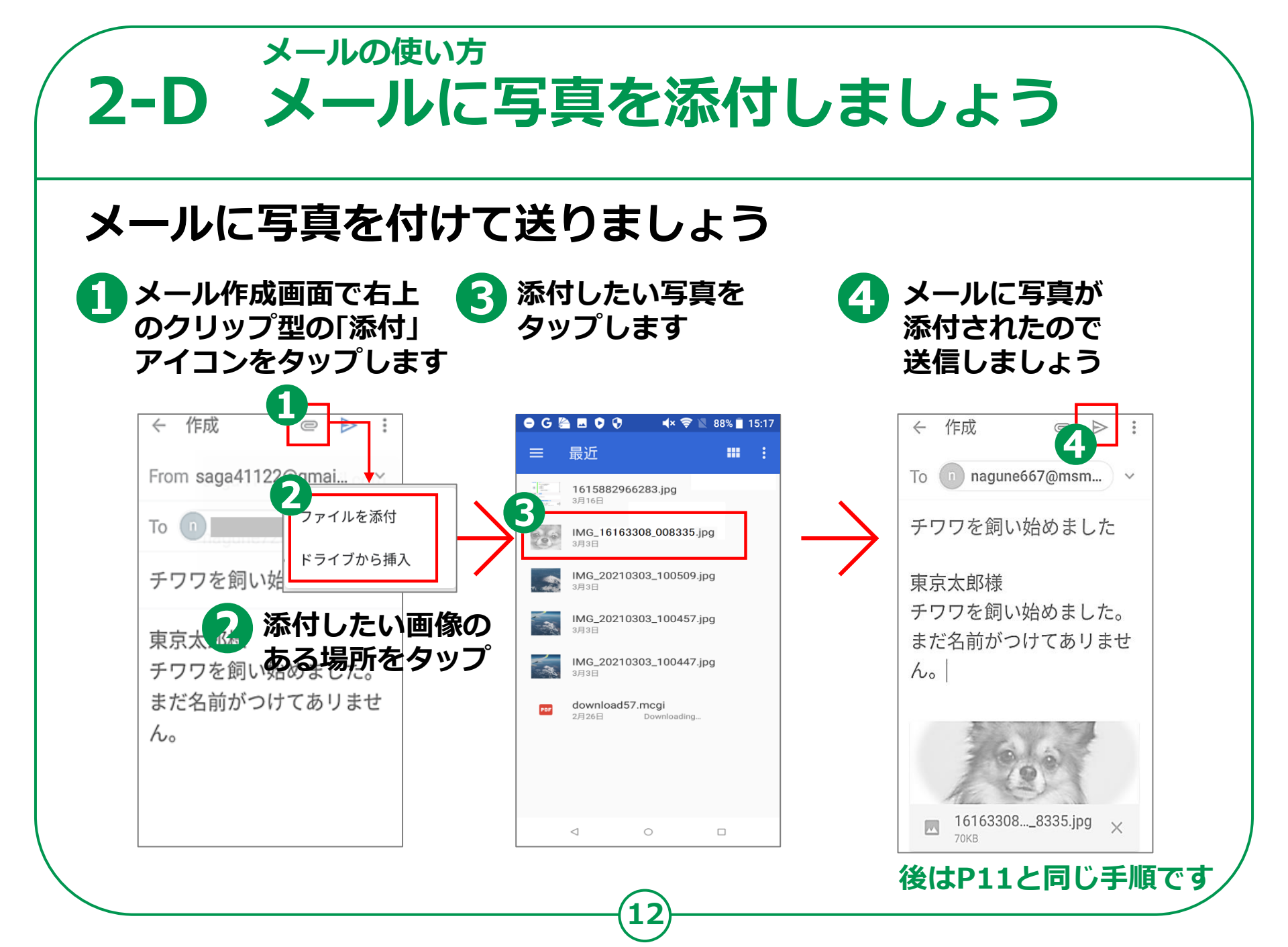

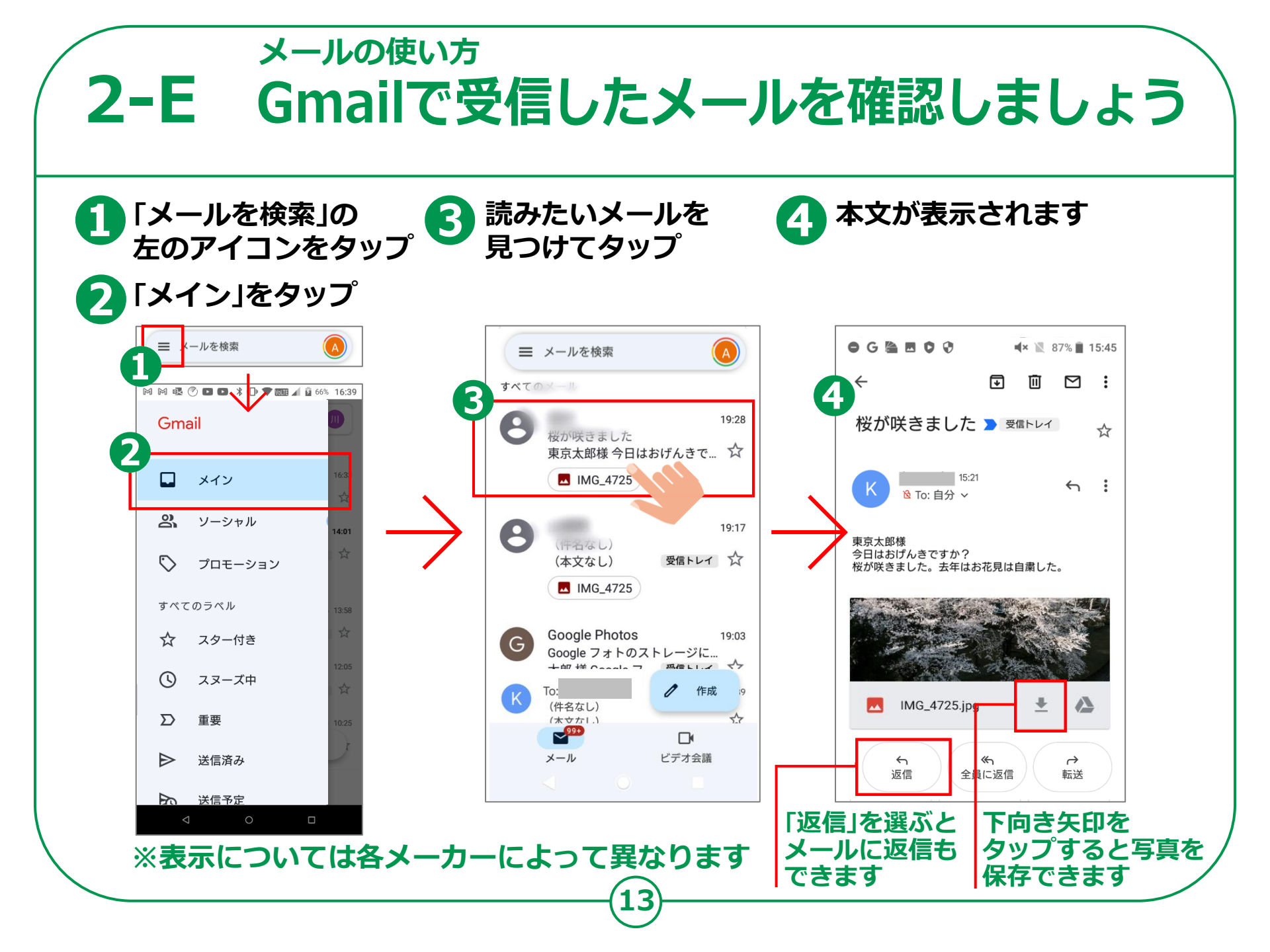

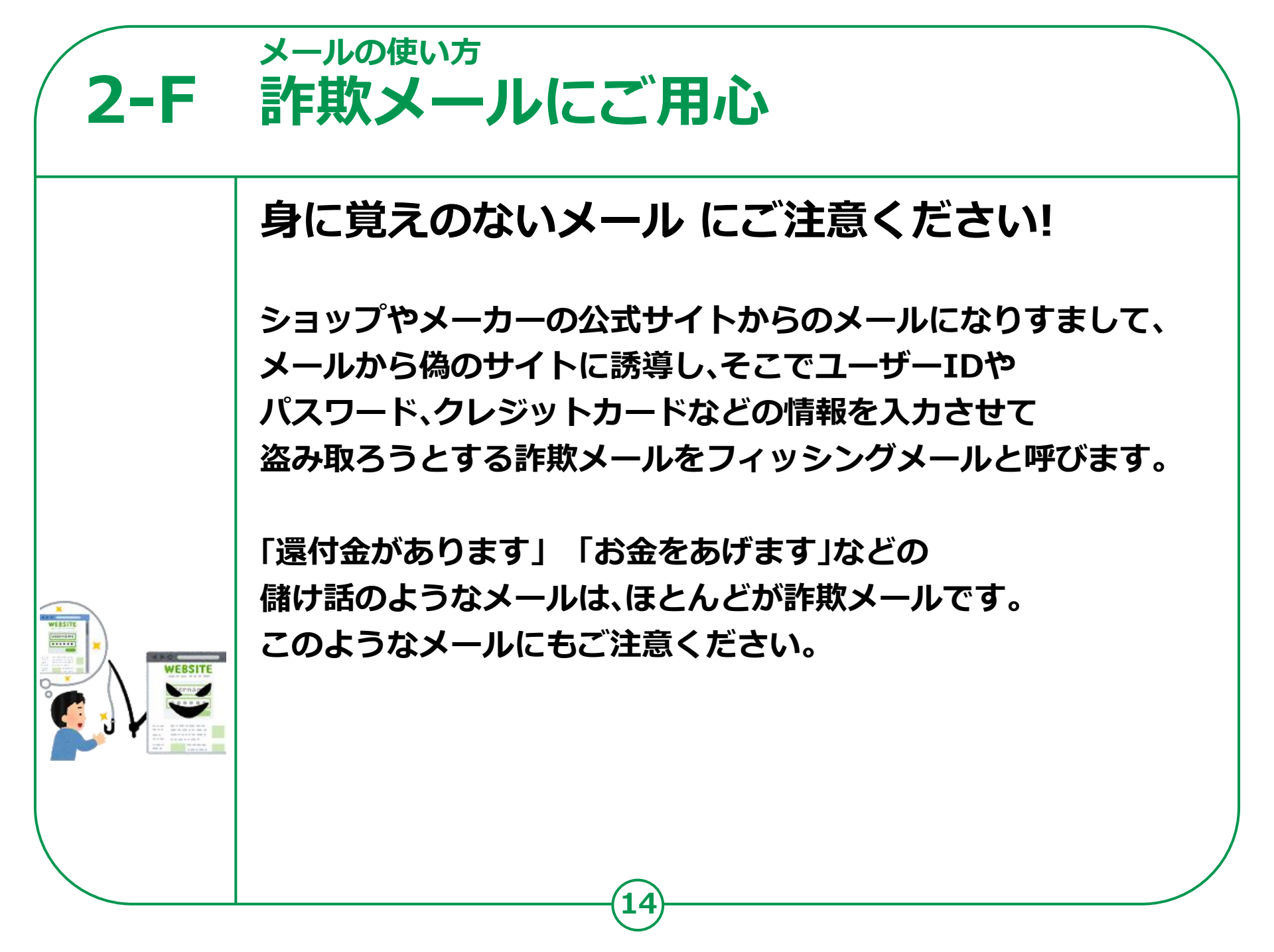